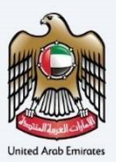

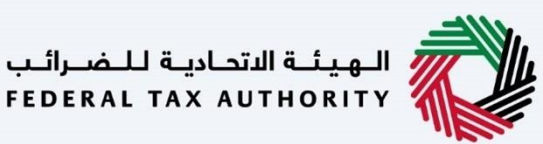

## إمــارات تـاكـس **ΞΜΛRΛΤΛΧ**

إلغاء ربط الوكيل الضربي من الوكالة الضربيية (من قبل الوكيل الضربي) – دليل المستخدم

التاريخ: أكتوبر 2022

النسخة 1.0

خاص وسري

تحتوي هذه الوثيقة على معلومات سرية ومملوكة للهيئة الاتحادية للضرائب. يعد أي نشر أو توزيع أو نسخ أو استخدام أو اعتماد على المعلومات السرية والمملوكة الواردة في هذه الوثيقة غير مصرح به وممنوع منعًا باتًا.

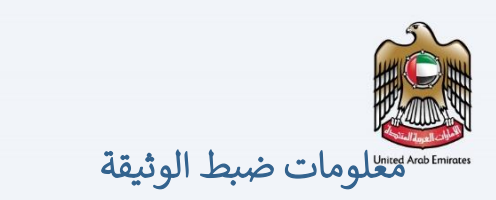

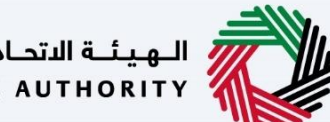

الـهـيئــة الدتحـاديـة لـلـضــرائـب FEDERAL TAX AUTHORITY

## ضبط نسخة الوثيقة

| رقم النسخة | التاريخ        | إعداد/ مراجعة            | ملاحظات                          |
|------------|----------------|--------------------------|----------------------------------|
| 1.0        | 01 أكتوبر 2022 | الهيئة الاتحادية للضرائب | دليل المستخدم لبوابة إمارات تاكس |
|            |                |                          |                                  |

## المرفقات

يرجى الاطلاع أدناه على قائمة بأدلة المستخدم التي يمكنك الرجوع إليها:

| الوصف                                                                                                    | اسم دليل المستخدم                                    | الرقم |
|----------------------------------------------------------------------------------------------------|------------------------------------------------------|-------|
| تم إعداد هذا الدليل لمساعدتك في التنقل عبر الموقع الإلكتروني للهيئة<br>الاتحادية للضرائب وإنشاء حساب إمارات تاكس لدى الهيئة.                                                                                                    | التسجيل كمستخدم إلكتروني                             | 1     |
| تم إعداد هذا الدليل لإلمامك بعملية تسجيل الدخول وأنواع المستخدمين<br>ووظائف نسيان كلمة السر وتعديل ملف المستخدم الإلكتروني.                                                                                                    | إدارة ملف المستخدم الإلكتروني                        | 2     |
| تم إعداد هذا الدليل لإلمامك بتعاريف ووظائف مدير الحساب<br>والمستخدم الإلكتروني وحساب الشخص الخاضع للضريبة.                                                                                                    | تخويل المستخدم                                       | 3     |
| تم إعداد هذا الدليل لمساعدة مستخدمي "الشخص الخاضع للضريبة"<br>الواردين أدناه في التنقل عبر لوحة المتابعة الخاصة بهم في بوابة إمارات<br>تاكس الخاصة بالهيئة الاتحادية للضرائب:<br>• الشخص المسجل لأغراض ضريبة الانتقائية.<br>• الشخص الخاضع للضريبة غير المسجل.<br>• أمين المستودع.<br>• شركات تخليص الضريبة الانتقائية.<br>• شركات تخليص الضريبة الانتقائية. | لوحة متابعة الشخص الخاضع للضريبة                     | 4     |
| تم إعداد هذا الدليل لمساعدتك في التنقل عبر الموقع الإلكتروني للهيئة<br>الاتحادية للضرائب بهدف ربط رقم التسجيل الضريي مع عنوان البريد<br>الإلكتروني الجديد.                                                                                                    | ربط رقم التسجيل الضريي مع عنوان البريد<br>الإلكتروني | 5     |

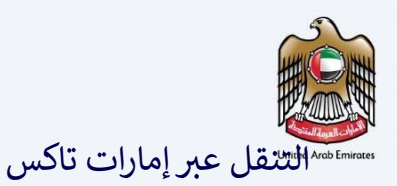

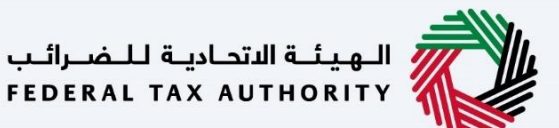

تتوفر علامات التبويب والأزرار التالية لمساعدتك في التنقل خلال هذه العملية:

| الزر           | الوصف                                                                                                    |
|----------------|----------------------------------------------------------------------------------------------------|
| في البوابة     |                                                                                                    |
| 🙆 نوع المستخدم | يُستخدم هذا الزر للتبديل بين الشخصيات المختلفة ضمن ملف المستخدم، مثل<br>الشخص الخاضع للضريبة والوكيل الضربيي ومصلحة الضرائب والممثل القانوني<br>وغيرهم.                                                                   |
| ⊂))            | يُستخدم هذا الزر لتمكين ميزة تحويل النص إلى كلام في البوابة.                                                                                                    |
| English عربي   | يُستخدم هذا الزر للتبديل بين النسختين الإنجليزية والعربية من البوابة.                                                                                                    |
| -A A +A        | يُستخدم هذا الزر لتخفيض وإعادة ضبط وزيادة دقة الشاشة لواجهة المستخدم<br>الخاصة بالبوابة.                                                                                                    |
| 👌 إدارة الحساب | يُستخدم هذا الزر لإدارة تفاصيل ملف المستخدم، مثل الاسم وعنوان البريد<br>الإلكتروني المسجل ورقم الهاتف المحمول المسجل وكلمة المرور.                                                                                        |
| 🕒 تسجيل الخروج | يُستخدم هذا الزر لتسجيل الخروج من البوابة.                                                                                                    |
| في طلب الإجراء |                                                                                                    |
| الخطوة السابقة | يُستخدم هذا الزر للانتقال إلى القسم السابق من نموذج الإدخال.                                                                                                    |
| الخطوة التالية | يُستخدم هذا الزر للانتقال إلى القسم التالي من نموذج الإدخال.                                                                                                    |
| حفظ كمسودة     | يُستخدم هذا الزر لحفظ الطلب كمسودة، بحيث يمكن إكماله لاحقًا.                                                                                                    |
| 0 2            | تقدم هذه القائمة في الأعلى نظرة عامة على الأقسام المختلفة داخلها. يجب إكمال<br>جميع الأقسام من أجل تقديم الطلب للمراجعة. يتم تمييز القسم الحالي باللون<br>الأزرق، ويتم تمييز الأقسام المكتملة باللون الأخضر مع إشارة (√). |

تقدم الهيئة الاتحادية للضرائب مجموعة من الخدمات الإلكترونية الشاملة والمتميزة بهدف إتاحة الفرصة للأشخاص الخاضعين للضريبة للاستفادة من هذه الخدمات بأفضل الطرق وأبسطها. للحصول على مزيد من المعلومات حول هذه الخدمات، انقر <u>هنا.</u>

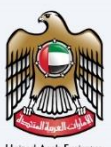

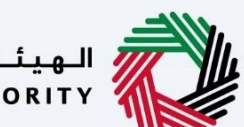

الـهـيئـة الدتحـاديـة لـلـضــرائـب FEDERAL TAX AUTHORITY

| 2                                                           | معلومات ضبط الوثيقة                                             |
|-------------------------------------------------------------|-----------------------------------------------------------------|
| 2                                                           | المرفقات                                                        |
| 3                                                           | التنقل عبر إمارات تاكس                                          |
| نباملة والمتميزة بهدف إتاحة الفرصة للأشخاص الخاضعين للضريبة | تقدم الهيئة الاتحادية للضرائب مجموعة من الخدمات الإلكترونية الش |
| لحصول على مزيد من المعلومات حول هذه الخدمات، انقر هنا       | للاستفادة من هده الخدمات بافضل الطرق وابسطها. ل                 |
| 5                                                           | المقدمة                                                         |
| 6                                                           | تسجيل الدخول إلى إمارات تاكس                                    |
| 7                                                           | تسجيل الدخول بصفة الوكيل الضريبي                                |
| 7                                                           | خيار معلومات الوكالة الضريبية                                   |
| 11                                                          | ما بعد تقديم الطلب                                              |
| 13                                                          | تسجيل الدخول بصفة الوكالة الضريبية                              |
| 14                                                          | خيار إدارة الوكيل الضريبي.                                      |
| 20                                                          | المراسلات                                                       |
|                                                             |                                                                 |

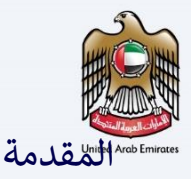

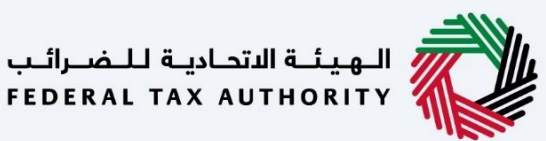

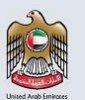

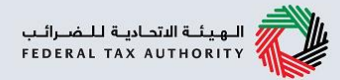

تم إعداد هذا الدليل لمساعدة الوكيل الضربي المسجل في التنقل عبر منصة إمارات تاكس الخاصة بالهيئة الاتحادية للضرائب لتقديم طلب إلغاء ربط الوكيل الضربي من الوكالة الضريبية أمام الوكالة الضريبية. سيتم إخطار الوكالة الضرببية بشأن الطلب بمجرد تقديمه. سيتعين على الوكالة الضريبية تسجيل الدخول إلى حسابها "للموافقة" على الطلب أو "رفضه".

إذا وافقت الوكالة الضريبية على طلب إلغاء الربط، فسيتم إلغاء ربط الوكيل الضربي من الوكالة الضريبية وستتغير حالته إلى "بانتظار الربط مع وكالة ضريبية". كما سيتم إزالة معلومات الوكيل الضربي من الموقع الإلكتروني للوكلاء الضريبيين المعتمدين الخاص بالهيئة. إذا رفضت الوكالة الضريبية طلب إلغاء الربط، فلن يتم إلغاء ربط الوكيل الضربي من الوكالة الضريبية. وفي هذه الحالة، يمكن للوكيل الضربي تقديم طلب تصعيد إلى الهيئة مع المستندات المؤيدة اللازمة. ستراجع الهيئة الطلب وستتمكن من إلغاء ربط الوكيل الضربي من الوكالة الضريبية إذا وجدت الطلب مقبولًا.

إن لم تتخذ الوكالة الضريبية أي إجراء، فسيتم إرسال إشعار تذكير إلى الوكالة الضريبية. إن لم تتخذ الوكالة الضريبية أي إجراء بعد 7 أيام من استلام الطلب، فسيتم إلغاء طلب إلغاء الربط بشكل تلقائي. سيتلقى كلًا من الوكيل الضريبي والوكالة الضريبية إخطارات عبر البريد الإلكتروني والرسائل النصية القصيرة بمجرد الموافقة على الطلب أو رفضه أو إلغاؤه تلقائيًا.

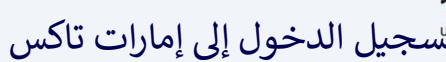

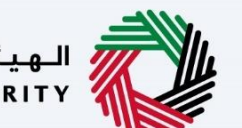

الهيئة الاتحادية للضرائب FEDERAL TAX AUTHORITY

|                                                                                                    |                                                                                                    | بالمسيئة المواحظة المسولاتين<br>Pederal Yax Authority                                                                                                    |
|----------------------------------------------------------------------------------------------------|----------------------------------------------------------------------------------------------------|----------------------------------------------------------------------------------------------------|
| A- A A+ English (1)                                                                                                    |                                                                                                    | ۵                                                                                                    |
| يان بېروا كېدىمەت بولىلىرىيا دىلىمە ئىمىياد ئىمىرىك ئىمرىكى قىمىتىن بىلىدۇ تەيىن كىمە تەيرى كىمە بىرىر دىمىكە ئىمىرىك<br>3. ئىچ قىمىيەت ئەرىدا يىرى ئىما بىلىدۇ ئىمىيى كىمە قىمىرە".<br>بىرۇ قىمىلىمە يىرى                                                                                                    | في قبل ألت مستخدم حالي للخدمات الإلكرولية؟<br>مستكه ومية لونه المعتمر الملة المشتخدم حالي للخدمات الإلكرولية؟<br>معنه باستمام لد الديريان تعلين قدم ال في المستخدمات المرب التقليب ليومن المرب المعتمر اليومن المعرفي المعمل الدي<br>المان المالة المستخدمات المالية المستخدمات المالية المعامل المعالي المعالي المعالي المعالي المعالي المعالي المع<br>الا المالة الميل المعالي المالية اليومن المعالي المعالي المعالي المعالي المعالي المعالي المعالي المعالي المعال | الا المراجعة المراجعة المراجعة المراجعة المراجعة المراجعة المراجع المراجعة من المراجعة المراجعة ا<br>المراجعة المراجعة المراجعة المراجعة المراجعة المراجعة المراجعة المراجعة المراجعة المراجعة المراجعة المراجعة الم<br>المراجعة المراجعة المراجعة المراجعة المراجعة المراجعة المراجعة المراجعة المراجعة المراجعة المراجعة المراجعة الم                                                                                                    |
| لسوين كدفون بالعهمة فولسية<br>دومر العوم الرفينية مندان روليم المرضية<br>المورية الرارضية<br>UAE PASS<br>Login Vith @ UAE PASS                                                                                                    | لمونيا لحذيل باستخدام انزود الإنترائيل الذامي بك<br>الالتابات<br>الالتابات<br>المالي<br>المالي<br>المالي<br>المالي                                                                                                    | ليس لديك حساب؟<br>الا الم لكن معنه برويد السياب مل<br>الا الم لكن معنه برويد السياب مل<br>الا الم الم الم الم الم<br>الم الديك أو الم الم الم الم الحملة<br>الم الديك أو الم الم الم الم الحملة<br>الم الم الم الم الم الم الم الحملة<br>الم الم الم الم الم الم الم الحملة<br>الم الم الم الم الم الم الم الحملة<br>الم الم الم الم الم الم الم الحملة<br>الم الم الم الم الم الم الم الم الم الم                                                                                                    |
| موقعنا<br>9. مین شرک امین این انتشار به معلق ، می 2446، اینشن ، هیچان معینا امیشه<br>9. مین<br>10. مین<br>10. | ايوميد لخري<br>مانسيد ق<br>نهيية مشعبة ق<br>نهين من مالاً<br>المان من                                                                                                    | Sagaw bafy<br>Tagona<br>Tagona<br>Ta |
|                                                                                                    |                                                                                                    | يديم اليولغ ململه مليكوسولات ايرج فكر فوكس 165-<br>ايدا 6.0 ب<br>2002 والموليد والمكاني في الدولي                                                                                                    |

- يمكنك تسجيل الدخول إلى حساب إمارات تاكس باستخدام بيانات تسجيل الدخول الخاصة بك أو باستخدام الهوية الرقمية لدولة الإمارات العربية المتحدة .(UAE Pass)إذا لم يكن لديك حساب إمارات تاكس، فيمكنك تسجيل حساب من خلال النقر على زر "التسجيل". إذا نسيت كلمة المرور الخاصة بك، فيمكنك استخدام ميزة "نسيت كلمة المرور" لإعادة ضبطها.
- إذا قمت بتسجيل الدخول باستخدام عنوان بريدك الإلكتروني المسجل وكلمة المرور، فسيتم عرض لوحة متابعة المستخدم الإلكتروني لإمارات تاكس عند النجاح في تسجيل الدخول. إذا اخترت خاصية التحقق المزدوج، فسيتعين عليك إدخال كلمة المرور لمرة واحدة التي ستتلقاها عبر البريد الإلكتروني المسجل ورقم هاتفك المحمول لتسجيل الدخول بنجاح.
- إذا كُنت ترغب في تسجيل الدخول من خلال الهوية الرقمية لدولة الإمارات العربية المتحدة(UAE Pass)، فسيتم إعادة توجيهك إلى الهوية الرقمية لدولة الإمارات العربية المتحدة (UAE Pass)عند تسجيل الدخول إلى الهوية الرقمية لدولة الإمارات العربية المتحدة (UAE Pass)بنجاح، سيتم إعادة توجيهك مجددًا إلى لوحة متابعة المستخدم الإلكتروني لإمارات تاكس.

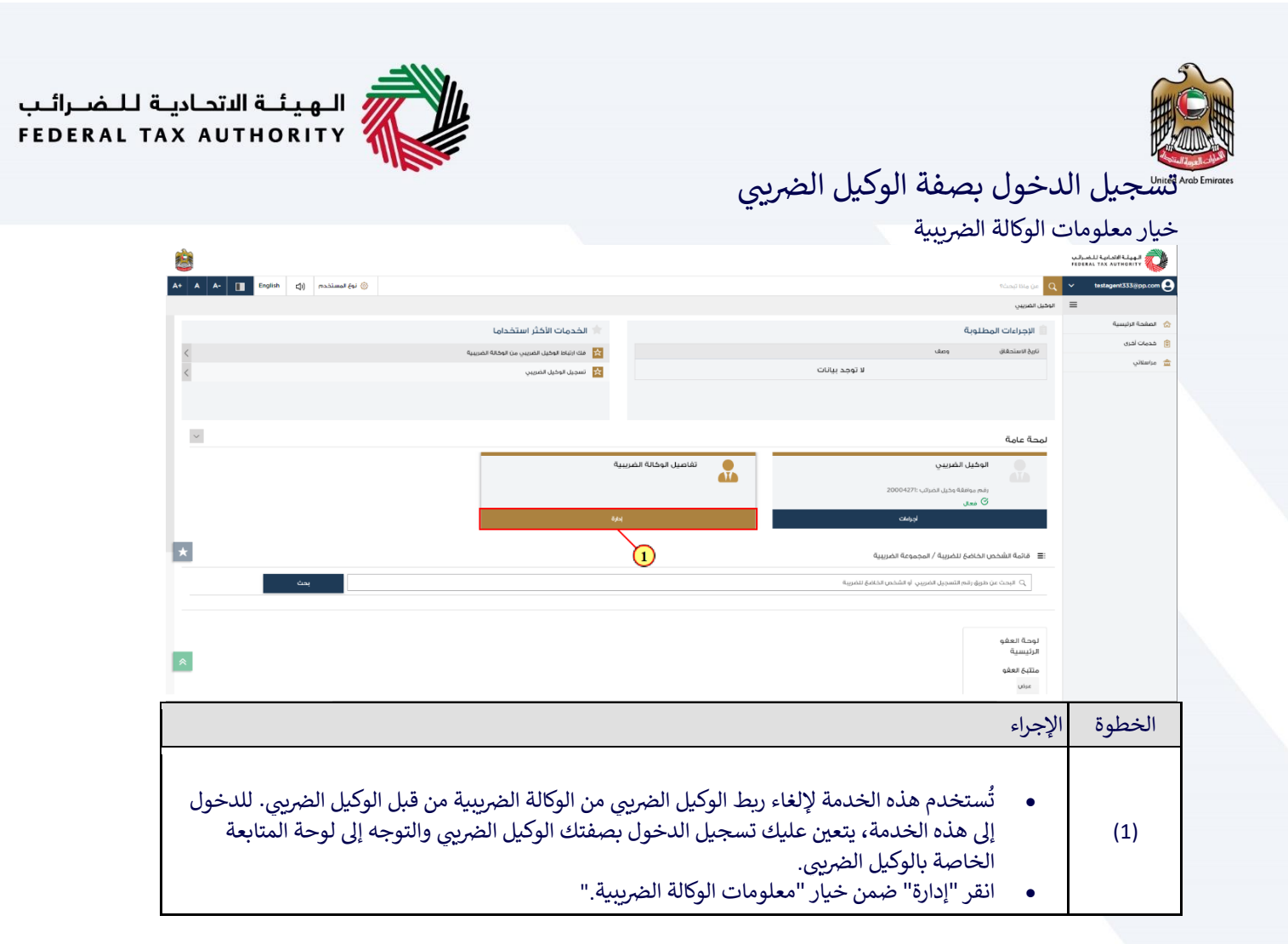

| 8<br>A* / | A- English (إ) ومعتندها في المعالية المعالية المعالية المعالية المعالية المعالية المعالية المعالية المعالية الم | eu ()       |            |           |                     |                                                                   | عن ملا ليحك؟<br>تغريبية             | اليوية التدارية للغرائب<br>Reserved Tax Authonity<br>C v testagent 333 oppo<br>تصفحة الرئيسية > تفاصيل الوحالة ا | Arab Er |
|-----------|----------------------------------------------------------------------------------------------------|-------------|------------|-----------|---------------------|-------------------------------------------------------------------|-------------------------------------|----------------------------------------------------------------------------------------------------|---------|
|           |                                                                                                    |             |            |           |                     |                                                                   | ė                                   | قائمة الوكالات الضريبية                                                                                          | ۵       |
|           |                                                                                                    |             |            |           | شمير مر ب           | حالة الطلب                                                        | صيص الأعمدة                         | تخم                                                                                                    | e<br>ش  |
|           | الاجراءات                                                                                                    | تريخ الحالة | حالة الطلب | الى تاريخ | من تاريخ<br>مد (۲۵) | الإسم، (باللغة العربية)<br>الموضوع: اعداد ومراجعة مثليات العقود - | الإسم (بالنغة الإنجليزية)<br>بالباد | رقم وخالة الضرائب                                                                                                |         |
|           |                                                                                                    |             |            |           |                     |                                                                   |                                     |                                                                                                    |         |
| *         |                                                                                                    |             |            |           |                     |                                                                   |                                     |                                                                                                    |         |
| *         |                                                                                                    |             |            |           |                     |                                                                   |                                     | Espat                                                                                                    |         |
| *         |                                                                                                    |             |            |           |                     |                                                                   | جراء                                | سرع<br>لخطوة الإ                                                                                                 | 11      |

| ة لـلـضـرائـب<br>/FEDERAL | ــة الاتحـاديـ<br>AX AUTHC | الے ھیئ<br>RITY |              |            |               |              |                                                 |                           |                                                    |               |
|---------------------------|----------------------------|-----------------|--------------|------------|---------------|--------------|-------------------------------------------------|---------------------------|----------------------------------------------------|---------------|
|                           | <b>8</b>                   |                 | -            |            |               |              |                                                 |                           | الهيلية الالحادية للضرائب<br>FEDERAL TAX AUTHORITY | Arab Emirates |
|                           | A+ A A- Englis             | ) نوع المستخدم  | 8            |            |               |              |                                                 | ماذا ليحت؟<br>4           | ند Q × testagent333@p                              |               |
|                           |                            |                 |              |            |               |              |                                                 |                           | قائمة الوكالات الضريبية                            | \$            |
|                           |                            |                 |              |            |               | úny Q v      |                                                 | فعمدة حالة الطنب          | تخصيص ا                                            | ۲.<br>۲.      |
|                           |                            | الإجراءات       | تاريخ الحالة | حالة الطلب | انې تاريخ     | من تايخ      | الرسم (بالثغة العربية)                          | الإسم (بالتغة الإلجليزية) | رقم وكانة الضرائب                                  |               |
|                           |                            |                 | 05/12/2022   | مرتبط      | 31/12/9999    | 05/12/2022   | الموطوع بنداد ومرجعه متيات الصود .<br>رفض الطلب | shalu                     | 0030634463                                         |               |
|                           | *                          | 1<br>1          |              |            |               |              |                                                 |                           |                                                    |               |
|                           | *                          |                 |              |            |               |              |                                                 |                           |                                                    |               |
|                           |                            |                 |              |            |               |              |                                                 |                           | Tape5                                              |               |
|                           |                            |                 |              |            |               |              |                                                 | راء                       | خطوة الإج                                          | ال            |
|                           |                            |                 |              | .لھ        | فوب إلغاء ربط | ضريبية المرع | ربط" للوكالة الد                                | انقر "إلغاء               | (1)                                                |               |

|              |                                                                                                    | Maranti Astronomica and Astronomica and Astronomic | Emirate |
|--------------|----------------------------------------------------------------------------------------------------|----------------------------------------------------------------------------------------------------|---------|
|              |                                                                                                    | تمقدة الرئيسية > تقاميل تودانة تد<br>مُنْدَجَة المُحَالات الحُبينية                                                                                                    |         |
|              | cian Q v quint fite figure                                                                                                    | العمريية                                                                                                    |         |
| الدربان<br>8 | الارتيان<br>الارتيان                                                                                                    | رقم وكلة الضرائب<br>0030634463 - سيب قك                                                                                                    |         |
|              | 800                                                                                                    | سیب فک ا<br>Test                                                                                                    |         |
|              | د المرابقة المرابقة المرابقة المرابقة المرابقة المرابقة المرابقة المرابقة المرابقة المرابقة المرابقة المرابقة ا<br>المرابقة المرابق (10)                                               | تحمیل دنیا<br>1                                                                                                    |         |
|              | عمر المحم المالة 18 من (عليه 19 مالي من العمر العمر العمر العمر المعالي المعالي المعالي المعالي المعالي المعالي<br>العمر المالة 18 من (عليه 19 مالي مالي مالي مالي مالي مالي مالي مالي | لقد                                                                                                    |         |
| *            |                                                                                                    |                                                                                                    |         |
|              |                                                                                                    |                                                                                                    |         |
|              |                                                                                                    |                                                                                                    |         |
|              |                                                                                                    | Rayes                                                                                                    |         |
|              | ماء                                                                                                    | الخطوة الا-                                                                                                    |         |
|              |                                                                                                    | 2                                                                                                    |         |
|              | • أدخل سبب الغاء الربط مقم يتحميل المستندات المؤيدة                                                                                                    | (1)                                                                                                    |         |
|              | <ul> <li>انقر "تقديم" لإرسال الطلب إلى الوكالة الضريبية بغرض الحصول على موافقتها.</li> </ul>                                                                                           | (-)                                                                                                    |         |

| يـة لـلـضـرائـب<br>FEDERAL TAX | الـهـيئــة الدتحـادر<br>X AUTHORITY   |                      |                                                                                               | می الطلب<br>الطلب معد تقدیم الطلب                                                                               |
|--------------------------------|---------------------------------------|----------------------|-----------------------------------------------------------------------------------------------|----------------------------------------------------------------------------------------------------|
|                                | At A A. [] Explicit () maximum for () |                      |                                                                                               | tional life or Q version statements                                                                             |
|                                |                                       |                      |                                                                                               | <del>مملط پريس</del> ية » شعين تركته تعريبه<br>قدم يغك ارتباط وكيل الضرائب من وكانة الضرائب بواسطة وكيل الضرائب |
|                                | • مَقَدَّم                            | تم تقديم الطلب بنجاح |                                                                                               |                                                                                                    |
|                                |                                       |                      | الاسم : معمايا عيمايا<br>الرقيم اليويونيون : 108000003333<br>الرق التقديم : 2023 ليومويو 2002 |                                                                                                    |
|                                |                                       |                      |                                                                                               |                                                                                                    |
|                                |                                       |                      |                                                                                               |                                                                                                    |
|                                |                                       |                      |                                                                                               |                                                                                                    |

سيتم إنشاء رقم مرجعي لطلبك المقدم بعد إرساله بنجاح إلى الوكالة الضريبية. يرجى العلم بأن هذا الرقم • المرجعي سيستخدم لأغراض مستقبلية

- ستتغير حالة طلبك إلى "بانتظار الموافقة." •
- اطلع على قسمي "الخطوات التالية" و"الملاحظات الهامة." ٠

ومات المظنوبة منك. ول المسجل لدى الفيئة

1

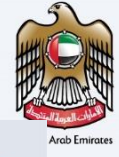

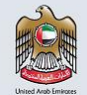

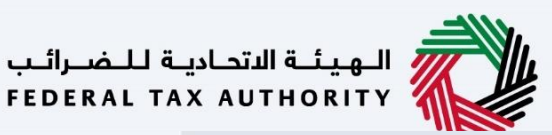

الهيئة الاتحادية للضرائب Federal TAX AUTHORITY

يوضح القسم التالي من الفيديو الخطوات المتخذة من قبل الوكالة الضريبية للموافقة على طلب إلغاء الربط المقدم من قبل الوكيل الضريبي أو رفضه.

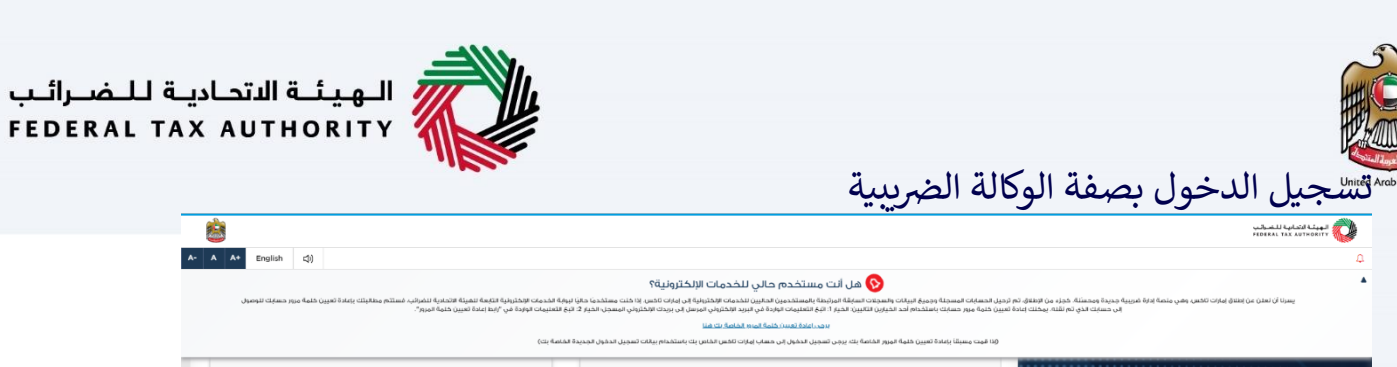

| (حتيا المقاملة الجير)                                                                                                    | ، يرجى تسجيل الدفول إلى مساب إمارات للقس القاص يك باستفدام بيانات تسجيل الدقول الجد | (13 قمت مسبقاً بإعادة تعيين خلمة المزور الخاصة بك                          |                                                                                                    |
|----------------------------------------------------------------------------------------------------|-------------------------------------------------------------------------------------|----------------------------------------------------------------------------|----------------------------------------------------------------------------------------------------|
| تسجيل الحفول بالفوية الرقمية                                                                                                    | لدخول باستخدام البريد الإلكتروني الخاص بك                                           | נעראנו                                                                     |                                                                                                    |
| توفر الفرية الزافية متول رقمية موهدة وموثوقة تتقديم الخدمة                                                                                                    |                                                                                     | علوان البريد الإنخليوني<br>abcd66@abc.com                                  | ليس لديك حساب؟<br>بالم تكن مسجة . يرجى التسجيل منا<br>للسجيل                                                                |
| می الزمینا الزمینا الزمینا الزمینا<br>UAE PASS<br>Login With (الملح UAE PASS                                                                                                    | (1) (1) (1) (1) (1) (1) (1) (1) (1) (1)                                             | isan dara<br><br>San daria na na fara ina<br>                              | هل لدیت او استنسارات عن الطنع الجدید؟<br>هاهه فضا                                                                           |
| موافعتا<br>الا مثل شدة العراق تعاشرك العلدي. منه 2440 ، ليعني ، العراق لعربية المتعدة<br>الا مثل مثل العراق من العراقية - معل عن العراقي من 2440 ، من ، العراقي تعريف<br>المثلمة<br>الا مثلية<br>الا معانية معالمة<br>الا معانية معالمة<br>الا معانية معالمة | روباط آغازی<br>۳ تحمید<br>۳ محمد تلا<br>۳ می محم                                    | கேரும் கேர்வு<br>இருக்குலகை<br>(ப்பூல்) கேர்கள்<br>இருக்குக்கில்<br>கேருக் | لهولة التعلية للمرقب<br>POSKAL TAK AUTORNIT                                                                                 |
|                                                                                                    |                                                                                     |                                                                            | 171 WARSON UNE                                                                                                    |
|                                                                                                    |                                                                                     |                                                                            | جب أن تحين دقة الشائلة 10240768 افضل تصلّح للجوائح.<br>جمع المواقع متصفحات مؤخريسوفت أوبخ فقر فوكس 655،<br>وبزا 6.54، خيوهي |
|                                                                                                    |                                                                                     |                                                                            | <b>\$2022</b> นักรุล์กลุ สูงุลิกส์ ธุรุลก                                                                                   |

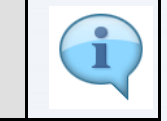

قم بتسجيل الدخول بصفتك الوكالة الضريبية لمراجعة طلب إلغاء الربط المقدم من قبل الوكيل الضريبي والموافقة عليه أو رفضه

ė

| <pre>History Interlay Interlay</pre> | b Emirate  |
|----------------------------------------------------------------------------------------------------|------------|
| الله المؤسل إذارة الوذيل الضربي في المالي الضربي في المالي المالي المالي          | ib Emirati |
|                                                                                                    |            |
| •              •                                                                                                    |            |
| سنده نونسیة               الجربادات الولزونة                 عدی نونی               الجربادات الولزونة                 عدی نونی               فی نونی                 سندی               سندی                 سندی               سندی                 سندی               سندی                 سندی               سندی                 سندی               سندی <td></td>                                                                                                    |            |
|                                                                                                    |            |
| ساسانی         ۱ (بودید بیانات)         ۱ (بودید بیانات)         ۱ (بودید بیای بیانات)         ۱ (بودی بیانات)                                                                                                    |            |
| المحمد المورية         المحمد المورية                                                                                                    |            |
| × V                                                                                                    |            |
|                                                                                                    |            |
|                                                                                                    |            |
| تفاصیل لوځنه الفریبیة الفریبیة الفریبیة الفریبیة الفرانب المان المان ا                                                                                                    |            |
| المعم وذلك الدولين (1844-1805)<br>گ فعلي                                                                                                    |            |
| لورشات المؤة المؤا                                                                                                    |            |
| تقاريري 1                                                                                                    |            |
|                                                                                                    |            |
| لودة العقو<br>الرئيسية                                                                                                    |            |
|                                                                                                    |            |
|                                                                                                    |            |
|                                                                                                    |            |
|                                                                                                    |            |
| الخطوة الإجراء                                                                                                    |            |
|                                                                                                    |            |
|                                                                                                    |            |
| (1) • أنقر "إدارة" ضمن خيار "إدارة الوكيل الضريبي."                                                                                                    |            |
|                                                                                                    |            |

| A+ |                    |                |                          |            |            |                        |                           |                   | _                            | الهيئية الاتحادية للخبرالب<br>Federal Tax Authority | <b>)</b>    |
|----|--------------------|----------------|--------------------------|------------|------------|------------------------|---------------------------|-------------------|------------------------------|-----------------------------------------------------|-------------|
|    | A A- English (\$1) | 🛞 نوع المستخدم |                          |            |            |                        |                           |                   | من ماذا تيحث؟<br>بيل الضرائب | shalu@pp.cc           سفحة الشبيبة         ادارة ود | om (2)<br>≡ |
|    | + 1046.0 etc.      |                |                          |            |            |                        |                           |                   |                              | قائمة الوكلاء                                       | ۵           |
|    |                    |                |                          |            |            | ې ۵ پېنې               |                           | حالة الظلب        | تخصيص الأعمدة                |                                                     | 8           |
|    | الإجراءات          | تاريخ الحالة   | حالة الظلب               | الى تاريخ  | من تاريخ   | الإسم (بالنغة العربية) | الرسم (بالنغة الالجنيزية) | البريد الالختروني | ئب الفوية الإمارائية         | رقم موافقة وخيل الضرا                               | =           |
|    | 000                | 08/12/2022     | فك الارتباط قيد الانتظار | 31/12/9999 | 05/12/2022 | فيجايا فيجايا          | Vijaya Prathipati         | abc@gmail.com     | 0.000                        | 0020004271                                          |             |
|    | ک عرض              |                |                          |            |            |                        |                           |                   |                              |                                                     |             |
| *  | I                  |                |                          |            |            |                        |                           |                   |                              |                                                     |             |
|    |                    |                |                          |            |            |                        |                           |                   |                              |                                                     |             |
|    |                    |                |                          |            |            |                        |                           |                   |                              |                                                     |             |
| *  |                    |                |                          |            |            |                        |                           |                   |                              |                                                     |             |
| *  |                    |                |                          |            |            |                        |                           |                   |                              | العودة                                              |             |

| 8      |                 |                |                           |            |                           |                        |                           |                   |                    | ليويلية الاتحارية للأضرالين<br>FEDERAL TAX AUTHORITY |          |
|--------|-----------------|----------------|---------------------------|------------|---------------------------|------------------------|---------------------------|-------------------|--------------------|------------------------------------------------------|----------|
| A+ A A | t- English (‡)) | 🛞 نوع المستخدم |                           |            |                           |                        |                           |                   |                    | shalu@;<br>مقدة الدايسية: > ادارة وخيل الضرائد       | op.com e |
|        | 1.              |                |                           |            |                           |                        |                           |                   |                    | مالموالق                                             |          |
|        |                 |                |                           |            |                           |                        |                           |                   | يص الأعمدة         | ال حم                                                |          |
|        | الإجراءات       | تاريخ الحالة   | حالة الطلب                | الى تاريخ  | من تاريخ                  | الإسم (بالنغة العربية) | الرسم (بالنغة الانجنيزية) | البريد الالختروني | الشوية الامارائية  | رقم موافقة وحيل الضرائب                              |          |
|        | ***             | 08/12/2022     | فتك الدرتباط قيد الانتظار | 31/12/9999 | 05/12/2022                | فيجايا فيجايا          | Vijaya Prathipati         | abc@gmail.com     | 876-7871-2343210-9 | 0020004271                                           |          |
|        |                 |                |                           |            | انك تزيد الموافقة؟<br>نعم | هل انت متاخد           | تلذيد                     |                   |                    |                                                      |          |
| *      |                 |                |                           |            |                           |                        |                           |                   |                    |                                                      |          |

| 1 |
|---|
|   |

- •
- إذا قمت باختيار "رفض" في الشاشة السابقة، فستظهر الرسالة "انقر نعم للرفض." يرجى العلم بأنه في حال عدم اتخاذ إجراء خلال 7 أيام من استلام الطلب، فسيتم رفض الطلب تلقائيًا وإشعار الوكيل الضريبي. •

| <u> </u>     | English C()   | lozzanio en 🕅              |                              |                         |                        |                                         |                                                |                                    | i caspisio (iz    | مة الرئيسية » إدارة وخيل الضراد         |
|--------------|---------------|----------------------------|------------------------------|-------------------------|------------------------|-----------------------------------------|------------------------------------------------|------------------------------------|-------------------|-----------------------------------------|
| - اضافة وخيل | + انفاده محرل |                            |                              |                         |                        |                                         |                                                |                                    | قائمة الوكلاء     |                                         |
|              |               |                            |                              |                         |                        | ې ۹۰ بحث                                | /                                              | حالة الطلب                         | تخصيص الأعمدة     |                                         |
|              | الإجراءات     | تاريخ الحالة<br>08/12/2022 | حالة الطلب<br>تم فك الارتباط | الۍ تاريخ<br>07/12/2022 | من تاريخ<br>05/12/2022 | الإسم (بالتغة الغربية)<br>فيجايا فيجايا | الإسم (باللغة الإنجليزية)<br>Vijaya Prathipati | البريد الإلكتروني<br>abc@gmail.com | الفوية الإمارانية | ر قدم موافقة وحيل الضرائب<br>0020004271 |
| *            |               |                            |                              |                         |                        |                                         |                                                |                                    |                   |                                         |
| *            |               |                            |                              |                         |                        |                                         |                                                |                                    |                   |                                         |
|              |               |                            |                              |                         |                        |                                         |                                                |                                    |                   | ودة                                     |

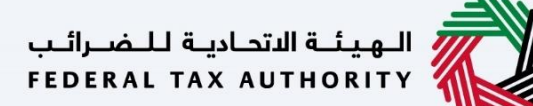

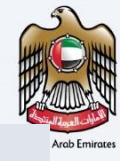

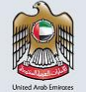

الهيئة الاتحادية للضرائب FEDERAL TAX AUTHORITY

سيتم تحديث حالة الطلب في ملف الوكيل الضريبي كما هو موضح في الشاشة التالية بمجرد الموافقة على طلب إلغاء الربط أو رفضه من قبل الوكالة الضريبية.

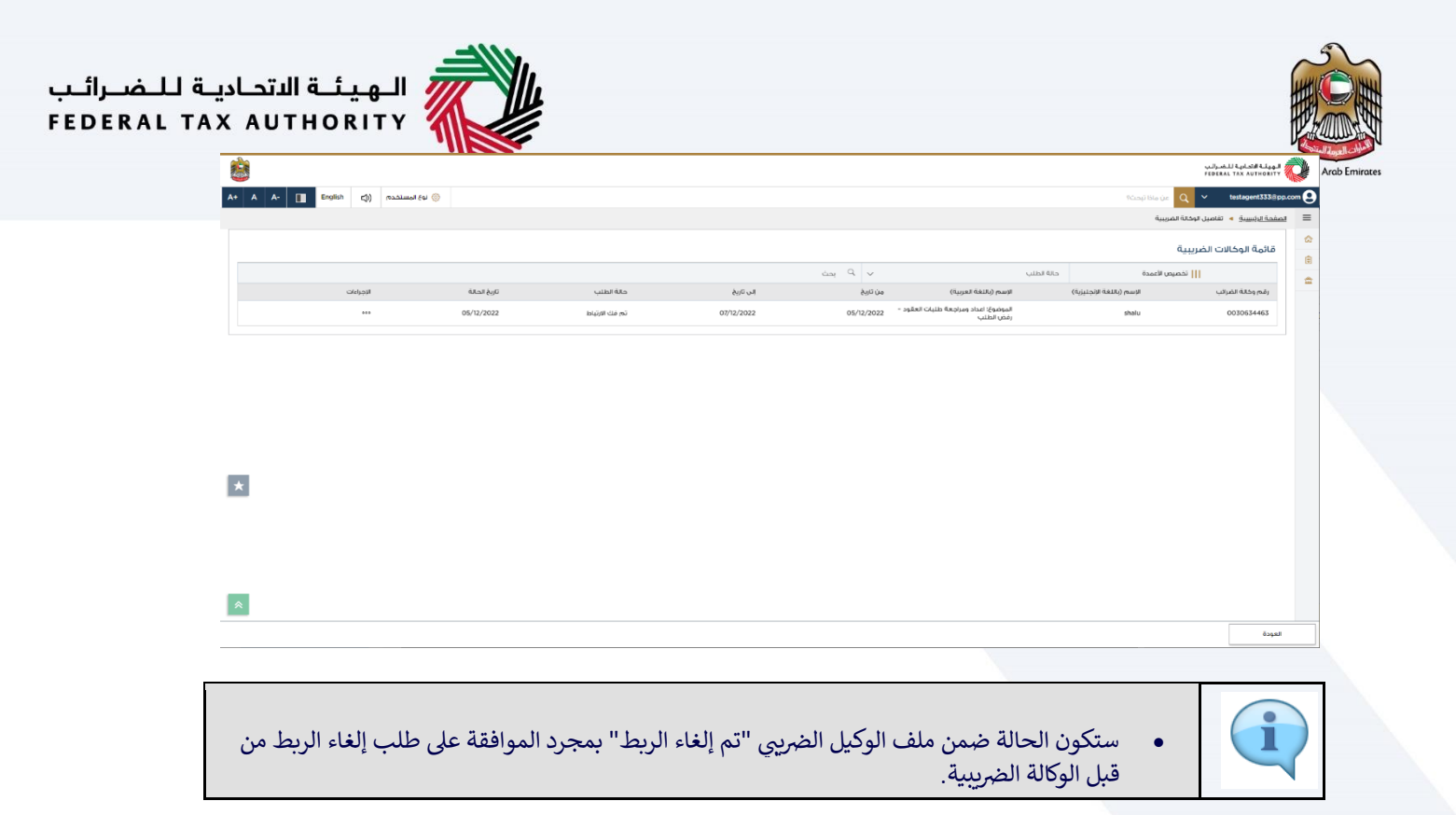

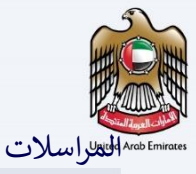

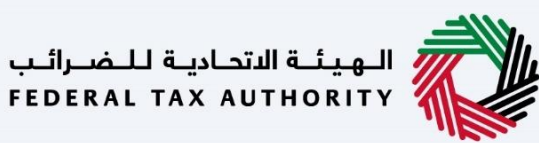

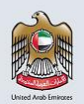

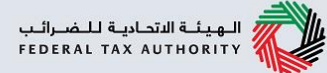

## سيتلقى الوكيل الضريي المراسلات التالية:

- إقرار بتقديم طلب إلغاء الربط.
- إشعار بالموافقة على طلب إلغاء الربط أو رفضه.

سيتلقى الوكيل الضريبي المراسلات التالية إذا قام بتقديم طلب تصعيد إلى الهيئة:

- إقرار بتقديم طلب التصعيد.
- موافقة على طلب التصعيد من قبل الهيئة.
  - رفض لطلب التصعيد من قبل الهيئة.
- طلب معلومات إضافية لطلب التصعيد من قبل الهيئة.

ستتلقى الوكالة الضريبية المراسلات التالية:

- طلب لإلغاء الربط بغرض الموافقة عليه.
  - إشعار تذكير لاستكمال الموافقة.
- إشعار بالموافقة على طلب إلغاء الربط أو رفضه.

الـهـيئـة الاتحاديـة لـلـضـرائـب FEDERAL TAX AUTHORITY

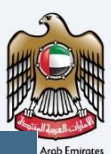

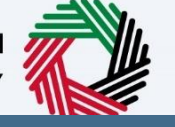

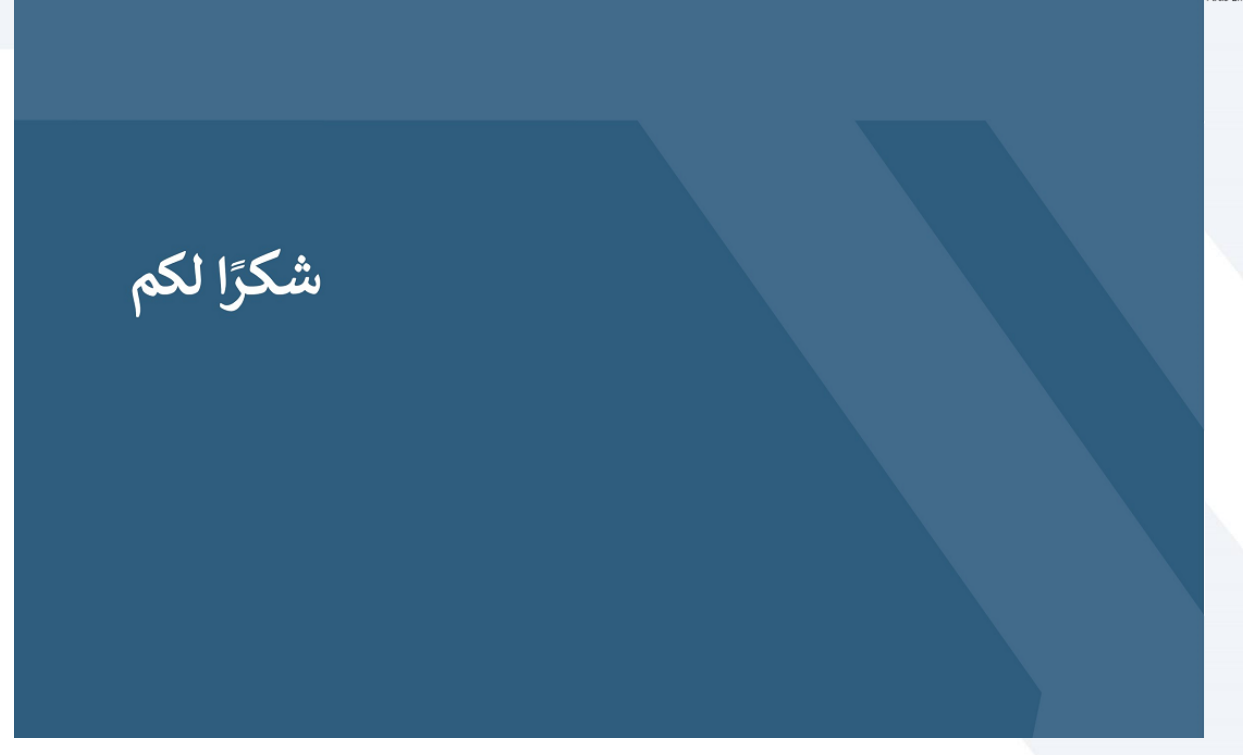